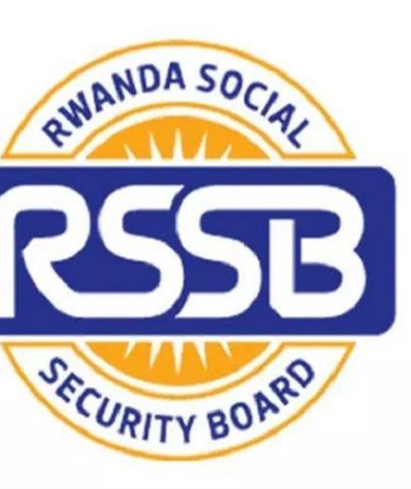

# **REPUBLIC OF RWANDA**

RWANDA SOCIAL SECURITY BOARD (RSSB) EjoHeza -LONG TERM SAVINGS SCHEME

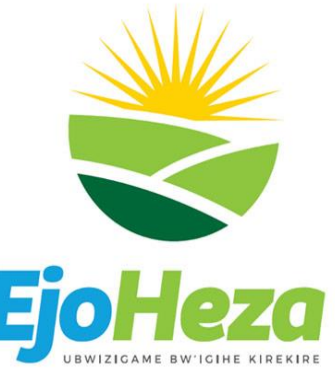

Payment User guide for Diaspora

Prepared by Godfrey

### <u>Step 1:</u>

Visit LTSS web portal and type <u>www.ltss.gov.rw</u> in the new tab of any web browser and click on login button in the top right corner

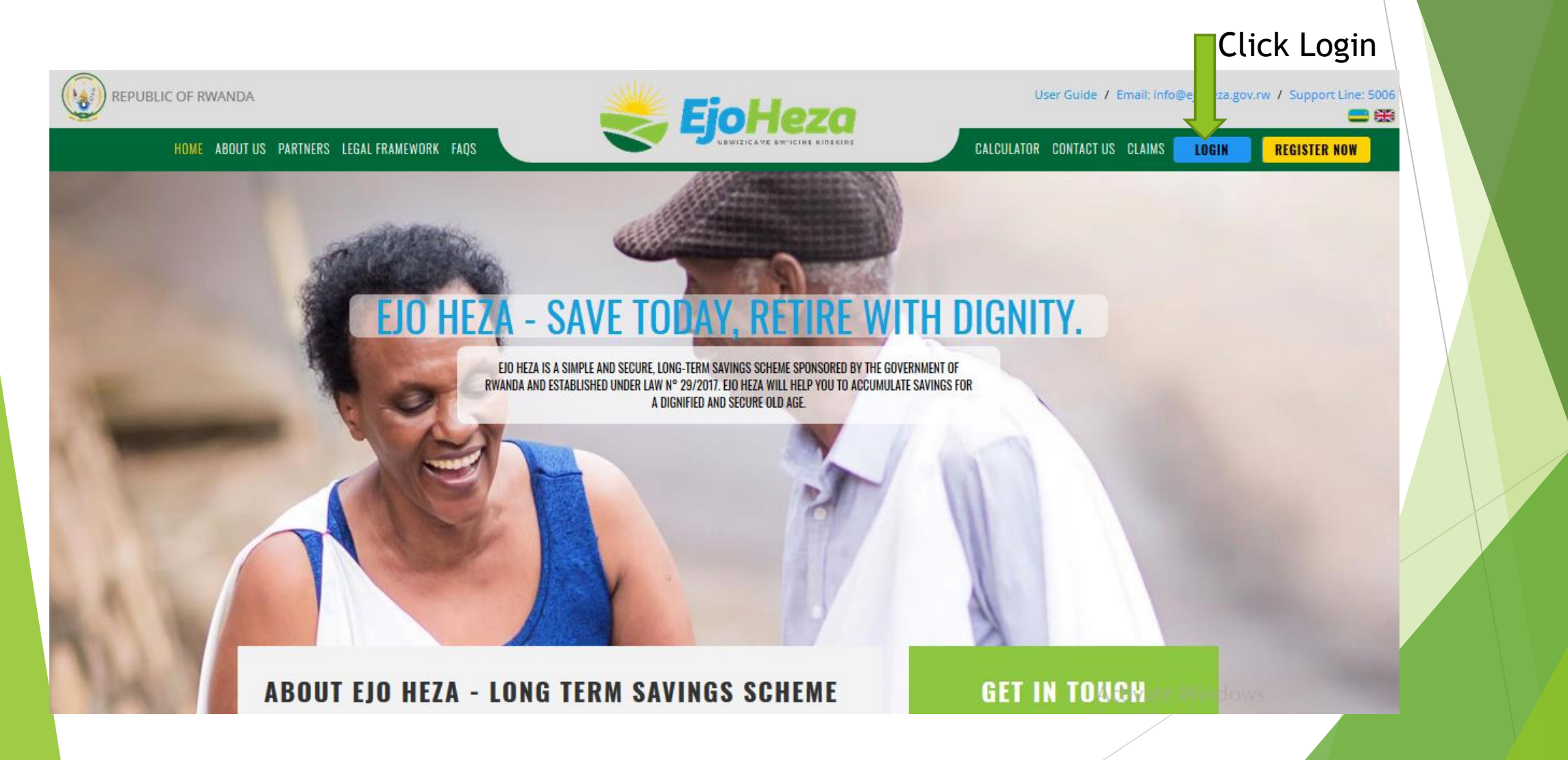

- 1.. Click one of the Flags to change to the language of your choice (Kinyarvanda/English
- **2.** Enter your national ID registered to EjoHeza as the Username.
- **3.** Enter your Password.
- 4.. Enter Captcha Code to prevent robot.
- **5..**Click Sign In to login.

|   | 1                                                                |  |
|---|------------------------------------------------------------------|--|
|   | LOGIN<br>Long Term Saving Scheme                                 |  |
|   | Enter your username*  1198780198166025  Enter your password*     |  |
| 3 | ND8 Q ND8Q 4                                                     |  |
|   | Sign In<br>C ate Account or Reset Password<br>www.ejoheza.gov.rw |  |

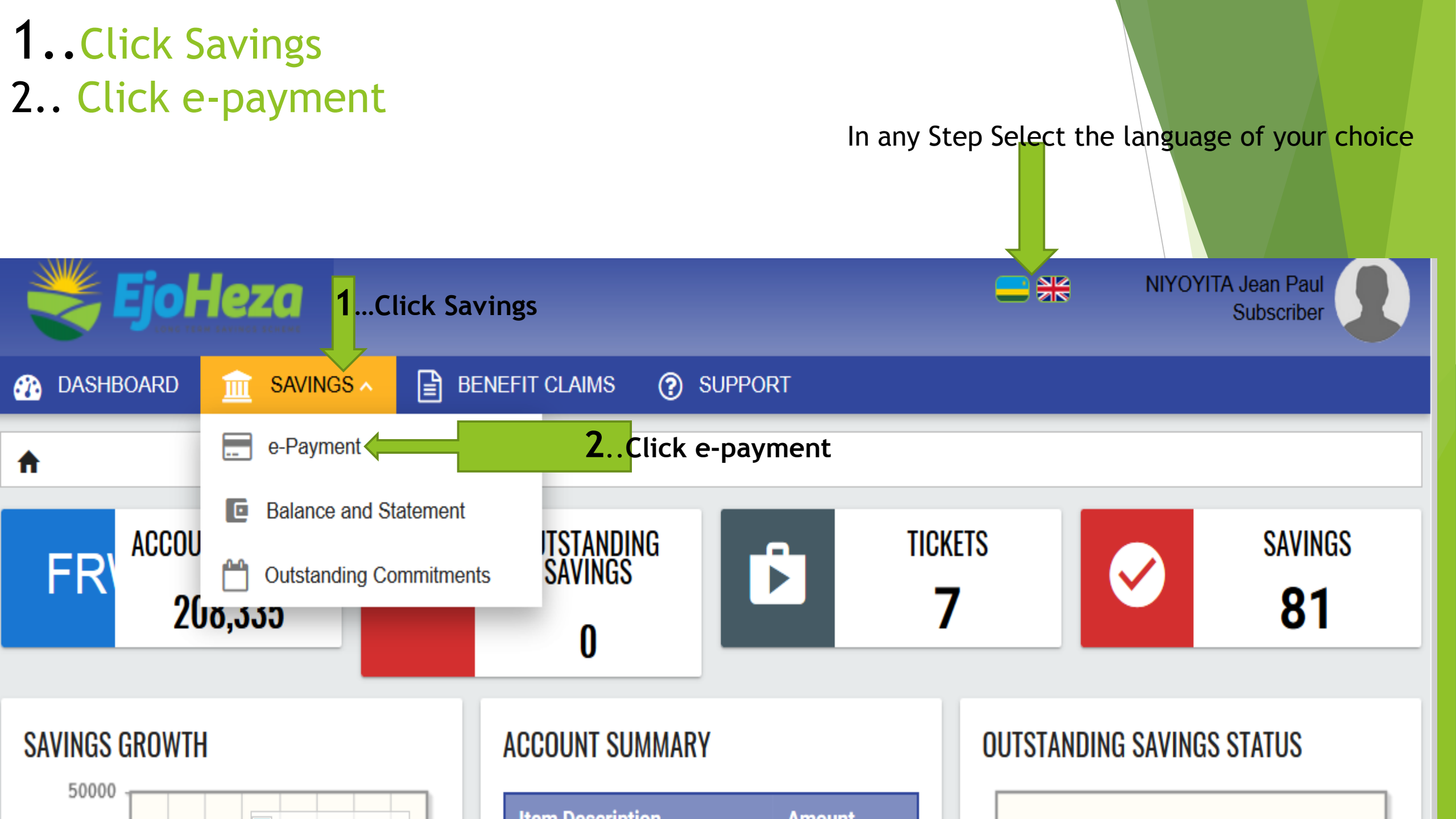

## Select MasterCard or Visa

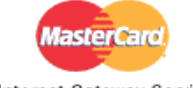

Your details will be sent to and processed by **The MasterCard** Internet Gateway Service and will not be disclosed to the

Internet Gateway Service merchant

Merchant name: Long Term Savings Scheme (LTSS)

#### How would you like to pay?

Pay securely using SSL+ by clicking on the card logo below:

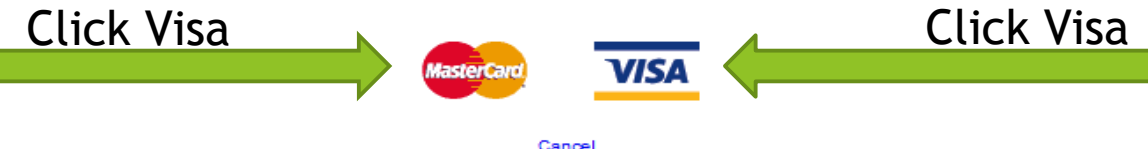

Cancel

© 2005-2019 Mastercard

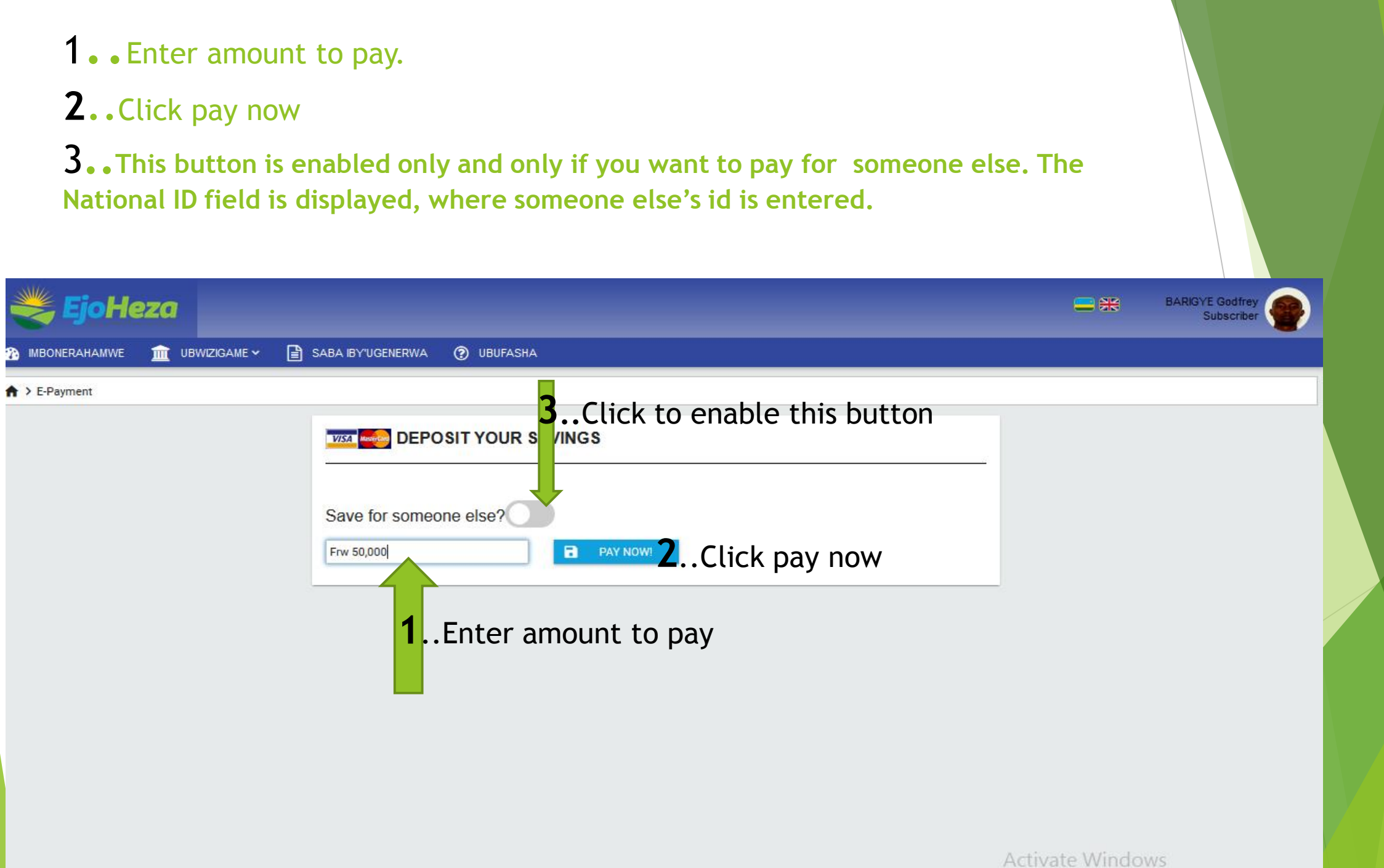

Go to PC settings to activate Windows

## 1. Fill out the Card Information

**2**. Click pay

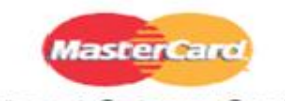

Your details will be sent to and processed by The MasterCard Internet Gateway Service and will not be disclosed to the merchant

Act

Go t

Internet Gateway Service

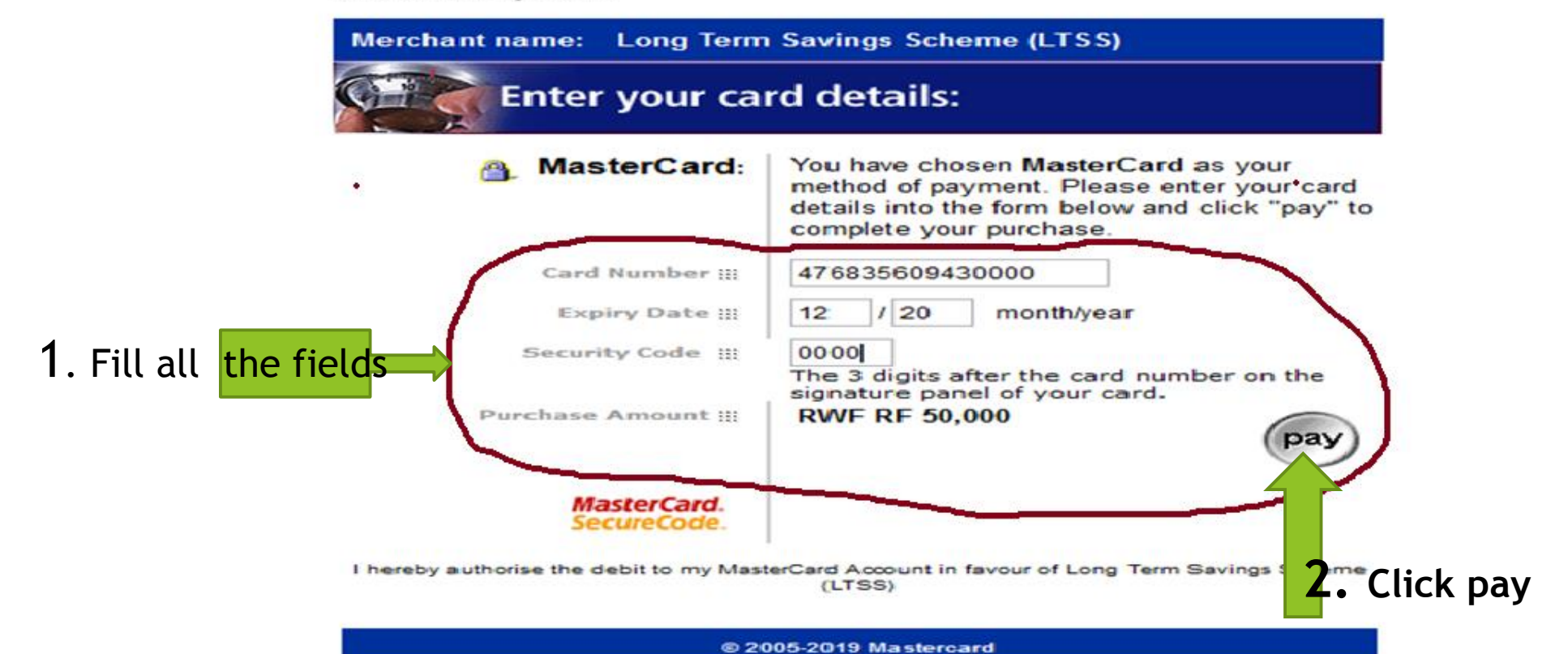

## Follow the prompts

► Thank you